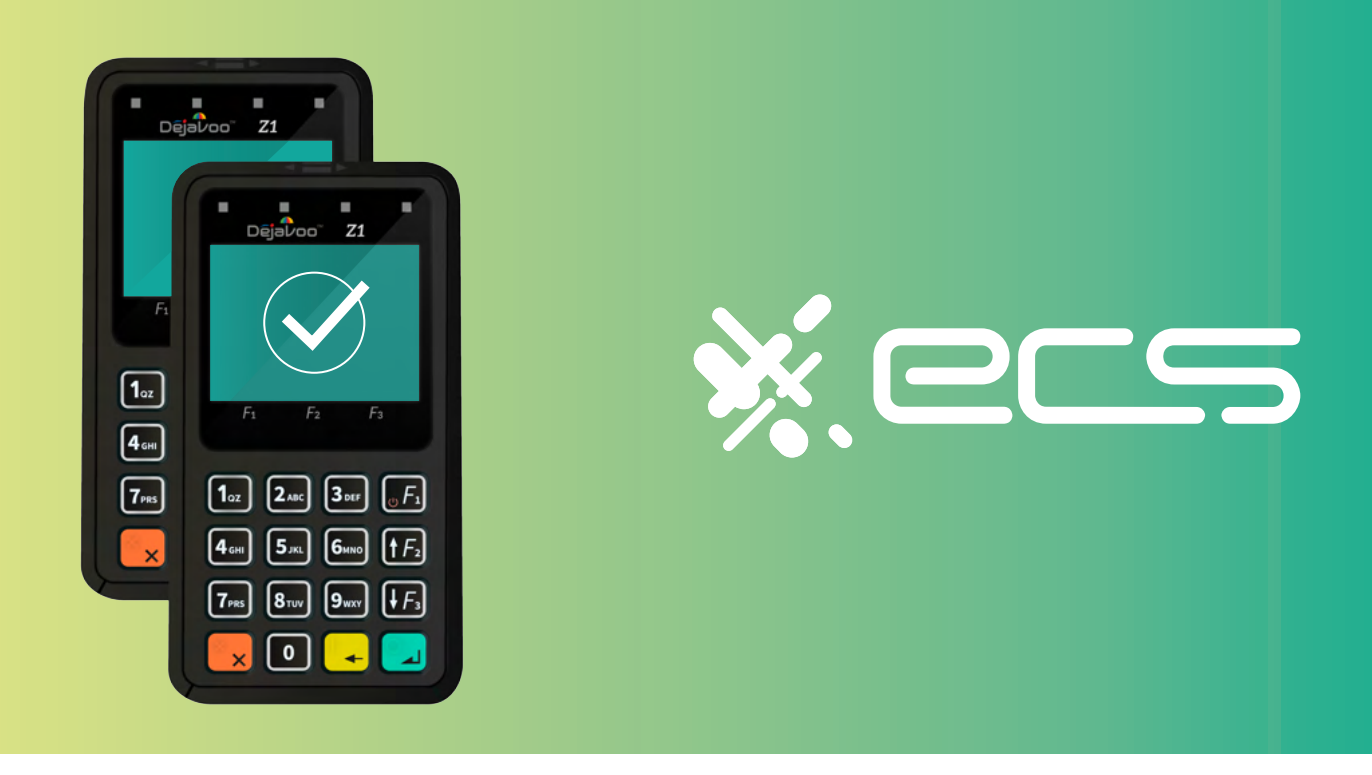

## Empowering your business, one transaction at a time.

Innovative payment solutions delivered with a personal touch.

Accept payment in-person or online with our innovative terminal solutions. Whether you need a stationary, wireless, mobile, or virtual terminal, a payment gateway, or software integration, ECS is the right choice for you.

## Diverse Solutions for every scenario.

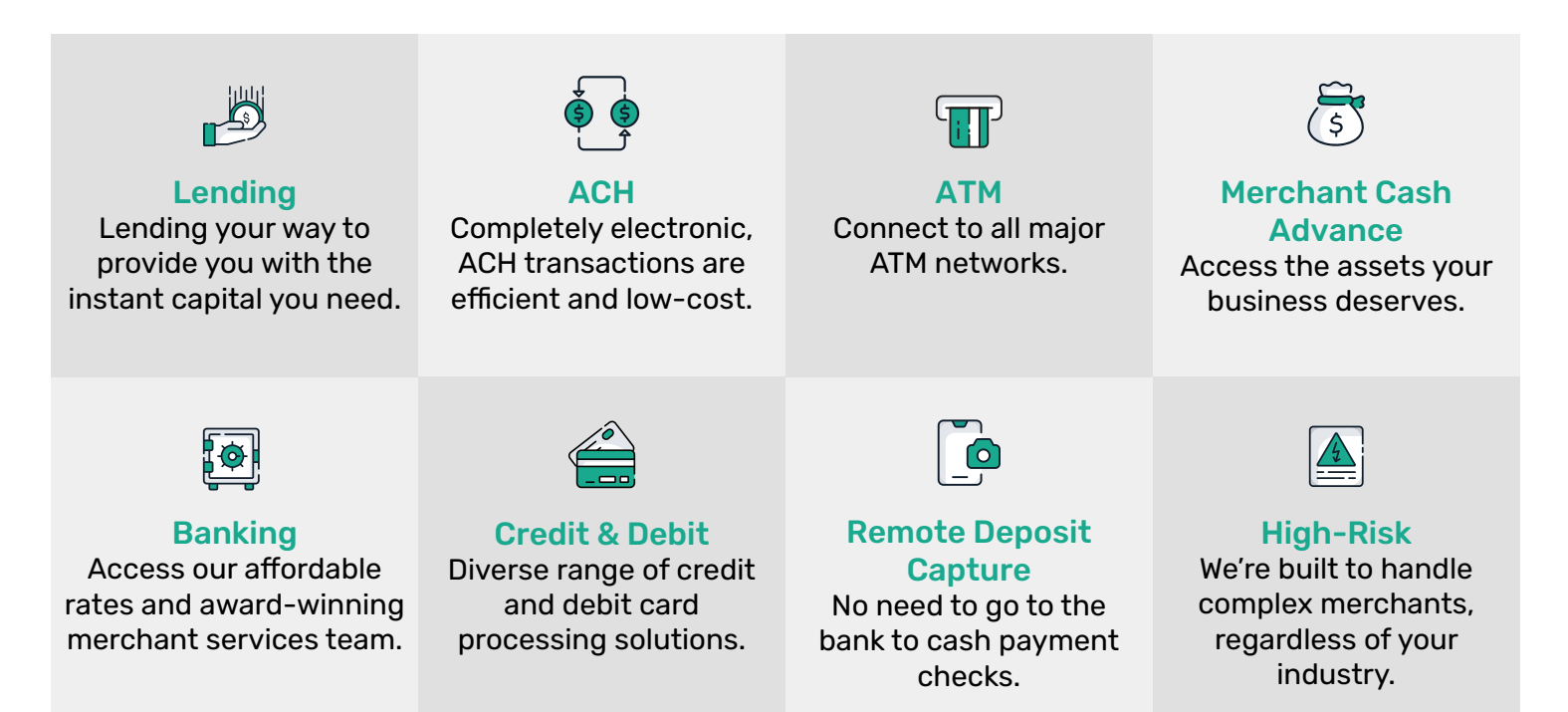

To find out more click here

| USA Z1 Restaurant Quick Reference Guide                                                                                                    |                                                                                                    | Dējavoo Systems<br>Rethinking Transactions.                                                                                                    |
|----------------------------------------------------------------------------------------------------|----------------------------------------------------------------------------------------------------|----------------------------------------------------------------------------------------------------|
| CREDIT SALE                                                                                                    | DEBIT SALE                                                                                                    | TICKET ONLY SALE                                                                                                    |
| <ol> <li>From the CREDIT SALE ENTER AMOUNT enter<br/>credit sale amount and press OK</li> <li>Insert. Tap. Swipe OR Manually Enter Card #</li> </ol>         | <ol> <li>From the CREDIT SALE ENTER AMOUNT Press the F3 Key</li> <li>Press the F3 Key to highlight DEBIT and press OK</li> <li>Input the Debit Sale Amount and press OK</li> </ol> | <ol> <li>From the CREDIT SALE ENTER AMOUNT</li> <li>Press the  yellow arrow key</li> <li>Scroll using the F3 Key to highlight TICKET and</li> </ol>                                                                       |
| - If AVS prompts, input AVS information                                                                                                    | - If Prompted for TIP input TIP Amount<br>5. Insert. Tap or Swine Card #                                                                                                    | press OK<br>4. Input the ticket Amount and press OK                                                                                                    |
| <ul> <li><b>3.</b> Terminal communicates with the Host</li> <li><b>4.</b> Response Displays </li> </ul>                                                      | <ul> <li>6. Input PIN # on PIN Pad and press OK</li> <li>7. Response Displays </li> </ul>                                                                                          | <ul> <li>5. Input previously obtained AUTH CODE and press OK</li> <li>6. Insert, Tap, Swipe OR Manually Enter Card #</li> <li>7. Response Displays </li> <li>** If/when prompted for Password, default is 1234</li> </ul> |
| VOID TRANSACTION                                                                                                    | RETURN TRANSACTION                                                                                                    | SETTLE THE OPEN BATCH                                                                                                    |
| <ol> <li>From the CREDIT SALE ENTER AMOUNT</li> <li>Press the  yellow arrow key</li> <li>Scroll using the F3 Key to highlight VOID and</li> </ol>            | <ol> <li>From the CREDIT SALE ENTER AMOUNT</li> <li>Press the  yellow arrow key</li> <li>Scroll using the F3 Key to highlight RETURN and</li> </ol>                                | <ol> <li>From the CREDIT SALE ENTER AMOUNT press the OK<br/>button three (3) times.</li> <li>Input Password (1234 Default) and press OK</li> </ol>                                                                        |
| <ul> <li>4. Input the Amount to be Voided and press OK</li> <li>5. Press F1 to confirm Void Amount</li> </ul>                                                | <ul> <li>4. Input the Amount to be RETURNED and press OK</li> <li>5. Press F1 to confirm Void Amount</li> </ul>                                                                    | <ol> <li>Terminal communicates with the Host</li> <li>Response Displays</li> </ol>                                                                                                    |
| <ul> <li>6. Insert, Tap, Swipe OR Manually Enter Card #</li> <li>7. Response Displays </li> <li>** If/when prompted for Password, default is 1234</li> </ul> | <ul> <li>6. Insert, Tap, Swipe OR Manually Enter Card #</li> <li>7. Response Displays </li> <li>** If/when prompted for Password, default is 1234</li> </ul>                       |                                                                                                    |

| USA                                                                                                    |                                                                                                    |                                                                                                    |
|----------------------------------------------------------------------------------------------------|----------------------------------------------------------------------------------------------------|----------------------------------------------------------------------------------------------------|
| Z1 Retail Quick Reference Guide                                                                                                    |                                                                                                    | Dējavoo" 💦 Systems                                                                                                    |
|                                                                                                    |                                                                                                    | Rethinking Transactions.                                                                                                    |
| VIEW DAILY REPORT                                                                                                    | Power On/Off                                                                                                    | My Favorites                                                                                                    |
| <ol> <li>From the CREDIT SALE ENTER AMOUNT<br/>screen press the OK button</li> <li>Scroll using the F3 key scroll to highlight REPORTS and<br/>press OK</li> <li>Highlight DAILY REPORT and press OK</li> <li>Report Displays</li> <li>Use the F3 button to scroll I</li> </ol> | Power On:<br>Press and Hold F1 until unit powers on<br><u>Power Off</u> :<br>Press and Hold F1 until unit powers off                                                                                                    | <ul> <li><u>Adding Favorites</u></li> <li>1. Highlight the menu item you wish to save to favorites. Press the F1 Key</li> <li>2. Press the F1 to select YES</li> <li>3. Use the F3 key to highlight the menu placement to assign this favorite to.</li> <li>4. Press OK 500°</li> </ul>                                                                                                    |
| INDICATOR ICONS                                                                                                    | EDIT TIPS FROM THE Z1                                                                                                    | Managing Favorites 1. From the CREDIT SALE ENTER AMOUNT                                                                                                    |
| <ul> <li>Battery Strength Indicator</li> <li>Needs Charging</li> <li>WiFi Connected</li> <li>Wifi Not Connected</li> </ul>                                                                                                    | <ol> <li>From the POS ONLINE screen press F1</li> <li>Use the F3 button Highlight FAVORITES, press OK</li> <li>Highlight Cr/Db Edit Tips and press OK</li> <li>Highlight Desired Edit Method and press OK</li> <li>Add tip amount to desired transaction and press OK</li> </ol> | <ol> <li>Screen press OK</li> <li>Scroll using the F3 key scroll to select UTILITY and press OK</li> <li>Input Password (1234 Default) and press OK</li> <li>Scroll using the F3 key scroll to select FAVORITES and press OK</li> <li>Scroll using the F3 key scroll to select the desired option to edit and press OK so</li> <li>Accessing Favorites</li> <li>From the ODEDIT ONLE ENTED ANOUNT.</li> </ol> |
| BlueTooth Connectivity<br>When the Z1 is connected to your mobile<br>Device via bluetooth it will read<br>"Bluetooth Connected" on the display.                                                                                                    |                                                                                                    | <ul> <li>a. Use the F3 key to highlight Favorites and press OK </li> </ul>                                                                                                    |
| Dejavoo Systems<br>1129 Northern Blvd<br>Manhasset, NY 11030<br>1877-358-6797                                                                                                    | WWW.DEJAVOOSYSTEMS.COM                                                                                                    | Dejavoo                                                                                                    |